# SRCOM-16-E2 系列通讯管理机

用户手册

资料版本:1.0

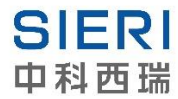

成都中科西瑞智能技术有限公司

http://www.sieri.cn

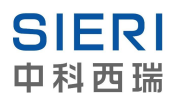

Copyright © 2018-2021 成都中科西瑞智能技术有限公司及其许可者版权所有,保留一切权利。

未经本公司书面许可,任何单位和个人不得擅自摘抄、复制本书内容的部分或全部,并 不得以任何形式传播。

本手册中出现的商标、产品标识及商品名称,由各自权利人拥有。

由于产品版本升级或其他原因,本手册内容有可能变更。成都中科西瑞智能技术有限公司保留在没有任何通知或者提示的情况下对本手册的内容进行修改的权利。本手册仅作为使用指导,成都中科西瑞智能技术有限公司尽全力在本手册中提供准确的信息,但是成都中科西瑞智能技术有限公司并不确保手册内容完全没有错误,本手册中的所有陈述、信息和建议也不构成任何明示或暗示的担保。

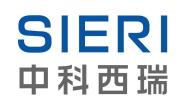

# 目 录

| 前  | 言                  | 1  |
|----|--------------------|----|
|    | 读者对象               | 1  |
|    | 本手册约定              | 1  |
|    | 技术支持               | 2  |
|    | 资料意见反馈             | 2  |
| 1. | 介绍                 | 3  |
|    | 1.1 概述             | 4  |
|    | 1.2 包装清单           | 5  |
|    | 1.3 产品特性           | 5  |
|    | 1.4 产品规格           | 6  |
| 2. | 入门指南               | 8  |
|    | 2.1 面板布局           | 9  |
|    | 2.2 硬件安装           | 11 |
| 3. | 操作指南               | 16 |
|    | 3.1 Console(调试口)   | 17 |
|    | 3.2 telnet         | 18 |
|    | 3.3 Web 控制台        | 19 |
|    | 3.4 系统启动           | 19 |
|    | 3.5 COM(1-8)串口默认设置 | 20 |
|    | 3.6 系统时间设定         | 20 |

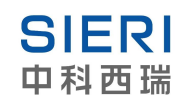

| 3.7   | 7 安装交叉编译工具链      | 20 |
|-------|------------------|----|
| 3.8   | 3 内置软件列表         | 21 |
| 4. We | b 控制台配置          | 23 |
| 4.1   | 1 搜索             | 24 |
| 4.2   | 2 Web 界面         | 25 |
| 4.3   | 3 Web 登陆         | 26 |
| 4.4   | 4 Overview       | 27 |
| 4.5   | 5 Network        | 28 |
| 4.6   | 6 Gprs/3G        | 29 |
| 4.7   | 7 Time           | 31 |
| 4.8   | 3 Diagnosis      | 33 |
| 4.9   | 9 System         | 34 |
|       | 4.9.1 System Log | 34 |
|       | 4.9.2 Security   | 35 |
|       | 4.9.3 Restart    | 35 |
| 5.修订  | 「历史              | 36 |

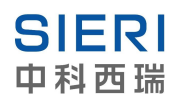

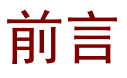

《SRCOM-16-E2系列通讯管理机》介绍了 SRCOM-16-E2系列通讯管理机的硬件特性、

安装方法及其配置和使用方法,包含原理的介绍、具体的操作描述和配置举例。

前言部分包含如下内容:

- ◆读者对象
- ◆本手册约定
- ◆技术支持
- ◆资料意见反馈

### 读者对象

本手册主要适用于如下人员:

- 产品使用者
- 现场技术支持、维护人员和系统实施人员

# 本手册约定

### 1. 图形界面格式约定

| 格式  | 意义                                                          |
|-----|-------------------------------------------------------------|
| <>  | 带尖括号"<>"表示按钮名,如"单击<确定>按钮"。                                  |
| []  | 带方括号"[]"表示窗口名、菜单名和数据表,如"弹出[新建用户]窗口"。                        |
| /   | 多级菜单用"/"隔开。如[文件/新建/文件夹]多级菜单表示[文件]菜单下的[新建]子菜单下的<br>[文件夹]菜单项。 |
| [?] | 带有"[?]"表示?为可变的数字,如 "PORT[?]",可以代表所有的串口                      |

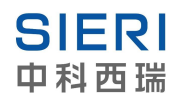

### 2. 各类标志

本手册还采用各种醒目标志来表示在操作过程中应该特别注意的地方,这些标志的意义

如下:

| ▲ 警告 | 该标志后的注释需给予格外关注,不当的操作可能会对人身造成伤害。   |
|------|-----------------------------------|
| 1 注意 | 提醒操作中应注意的事项,不当的操作可能会导致数据丢失或者设备损坏。 |
| ₩ 提示 | 为确保设备配置成功或者正常工作而需要特别关注的操作或信息。     |
| 🕑 说明 | 对操作内容的描述进行必要的补充和说明。               |
| 릈 窍门 | 配置、操作、或使用设备的技巧、小窍门。               |

# 技术支持

用户支持邮箱: info@sieri.cn

技术支持热线电话: 191 82076710

网址: http://www.sieri.cn

# 资料意见反馈

如果您在使用过程中发现产品资料的任何问题,可以通过以下方式反馈:

#### E-mail: info@sieri.cn

感谢您的反馈,让我们做得更好!

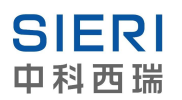

# 1. 介绍

SRCOM-16-E2 系列通讯管理机家族包含 SRCOM-8-E2,SRCOM-4-E1 等型号。在本手 册中,我们统称为 SRCOM。

介绍部分包含如下内容:

- ◆1.1 概述
- ◆1.2 包装清单
- ◆1.3 产品特性
- ◆1.4 产品规格

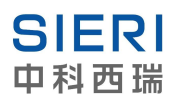

## 1.1 概述

SRCOM 嵌入式工业计算机是标准 1U,低功耗,内嵌 Linux 操作系统的计算机平台, 它内置了一个处于工业领域具有领先水平的高性能 ARM926EJ-S 32Bit 300Mhz 处理器。 SRCOM 内置 128M DDR SDRAM, 128MB NAND FLASH, 16M SPI NOR FLASH, 2个 10/100M 以太网,8个或16个 RS-485 的标准串口,串口最大传输速率 115.2kbps。SRCOM 同时具备电源冗余输入功能,并提供电源工作指示功能,支持 85~265VDC 或 100~265VAC 电源输入。

SRCOM 针对工业远程监控的需求,可以集成 4G 无线通讯功能,您都可以随时随地的了解工业现场运行状况。

SRCOM 提供 ARM GNU 交叉编译工具集,我们为您提供相应技术支持,为快速开发应用提供保障。

SRCOM 是工业宽温型高性能高可靠性计算机产品,可提供 7x24 小时不间断运行能力, 是工业控制、通讯管理、智能调度、楼宇自动化,节能系统等应用的理想选择。

SRCOM 提供多种存储方式,方便客户开发具备应用自恢复的可能。通过多备份方式实现系统的冗余功能。

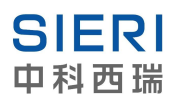

## 1.2 包装清单

SRCOM 包装包含以下物品:

- SRCOM 系列通讯管理机一台
- •10A@220V 电源线 (1 根)
- •串口通讯端子(4或8个)
- •安装法兰(1对)
- •螺丝(6个)
- •SMA 接口外置天线(1个)(可选)

## 1.3 产品特性

SRCOM 产品包含以下特性:

- •2个 10/100M 自适应以太网接口,具备直通、交叉网线适应功能
- •8或16个RS-232/485串行接口,每个串行接口都配备数据接收、发送状态指示灯
- •RS-232/485 工作模式自适应
- 提供 WEB 控制台进行配置操作
- 串行接口提供全面浪涌保护,每线提供超过 600W 浪涌保护能力
- •串行接口信号全部经过磁耦隔离,提供2KV隔离保护
- •所有信号提供接触放电 8KV、空气放电 15KV 的 ESD 保护
- 网口 1.5KV 电磁隔离保护
- •工业级产品,满足 EMC 4 级实验标准
- 宽温设计,工作温度-40~80℃(可选)

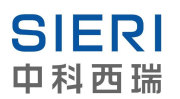

# 1.4 产品规格

| System                                                    |                                                           |  |  |  |  |
|-----------------------------------------------------------|-----------------------------------------------------------|--|--|--|--|
| СРИ                                                       | ARM <sup>®</sup> ARM926EJ-S 32Bit 300Mhz                  |  |  |  |  |
| Memory                                                    | 128M                                                      |  |  |  |  |
| Flash                                                     | 16M NOR Flash                                             |  |  |  |  |
|                                                           | 128M NAND Flash                                           |  |  |  |  |
|                                                           | SD Socket                                                 |  |  |  |  |
| Operating System                                          | Linux 3.10.32                                             |  |  |  |  |
| LED                                                       | System:Power x1,RUN x1, PWR1 Alarm x1,PWR2 Alarm x1       |  |  |  |  |
|                                                           | LAN:10/100M x4(Link x 2 Act x 2)                          |  |  |  |  |
|                                                           | Serial:TxD x 8or16,RxD x 8or16                            |  |  |  |  |
| Others RTC,Buzzer,WatchdogTimer,Reset button, Console Por |                                                           |  |  |  |  |
|                                                           | Serial Communication                                      |  |  |  |  |
| Console Port                                              | Console Port DB9 connector x1                             |  |  |  |  |
|                                                           | RS-232 115200bps N,8,1                                    |  |  |  |  |
| Serial Port                                               | 8 or16xRS-232/485 TB Interface Connector                  |  |  |  |  |
|                                                           | Port Mode Adaptive                                        |  |  |  |  |
|                                                           | RS-232 Signals: TxD,RxD,GND                               |  |  |  |  |
|                                                           | RS-485 Signals: 485A(Data+),485B(Data-)                   |  |  |  |  |
|                                                           | Baud:300 $\sim$ 115200Bps                                 |  |  |  |  |
| Protection                                                | Built-in 15KV ESD protection for all signals, 2KV optical |  |  |  |  |
|                                                           | isolation protection                                      |  |  |  |  |
|                                                           | Network Communication                                     |  |  |  |  |
| LAN                                                       | Auto-sensing 10/100Mbps x2,RJ45                           |  |  |  |  |
|                                                           | Build-in 1.5KV Magnetic Isolation Protection              |  |  |  |  |
| Wireless (Optional)                                       | ◆4G Communication Interface                               |  |  |  |  |
|                                                           | Support LTE-FDD: B1/B3/B5/B8                              |  |  |  |  |
|                                                           | Support LTE-TDD: B34/B38/B39/B40/B41                      |  |  |  |  |
|                                                           | Support WCDMA: B1/B5/B8                                   |  |  |  |  |
|                                                           | Support GSM:900MHz/1800MHz                                |  |  |  |  |
|                                                           | Power Requirements                                        |  |  |  |  |
| Power Input                                               | Dual Power Input Design (Optional)                        |  |  |  |  |
|                                                           | PWR1: 85~265V <sub>AC</sub> or 100~300V <sub>DC</sub>     |  |  |  |  |
|                                                           | PWR2: 85~265V <sub>AC</sub> or 100~300V <sub>DC</sub>     |  |  |  |  |
| Power Consumption                                         | 10W@220V <sub>AC</sub>                                    |  |  |  |  |
|                                                           | Power Requirements                                        |  |  |  |  |
| Dimensions                                                | 483(L)x226.7(W)x44(H) (Maximum Size)                      |  |  |  |  |
| Installation                                              | Rack Mount                                                |  |  |  |  |

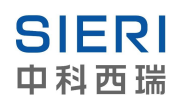

| Mechanical                          |                                   |  |  |  |  |
|-------------------------------------|-----------------------------------|--|--|--|--|
| Operating Temperature               | -40-80°C                          |  |  |  |  |
| Storage Temperature                 | -40~80℃                           |  |  |  |  |
| Warranty                            | 3 Years                           |  |  |  |  |
| Regulatory Approvals and Warranty   |                                   |  |  |  |  |
| EMC GB/T 17626.2-2006 Class 4 (ESD) |                                   |  |  |  |  |
|                                     | GB/T 17626.4-2008 Class 4 (EFT)   |  |  |  |  |
|                                     | GB/T 17626.5-2008 Class 4 (SURGE) |  |  |  |  |
| GB/T 17626.6-2008 Class 3 (EMI)     |                                   |  |  |  |  |
| Warranty                            | 3 Years                           |  |  |  |  |

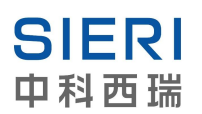

# 2. 入门指南

入门指南主要描述有关 SRCOM 面板信息以及硬件安装事项。

入门指南部分包含如下内容:

◆2.1 面板布局

◆2.2 硬件安装

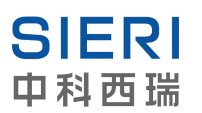

# 2.1 面板布局

#### 1.SRCOM 面板示意图

SRCOM-8-E2

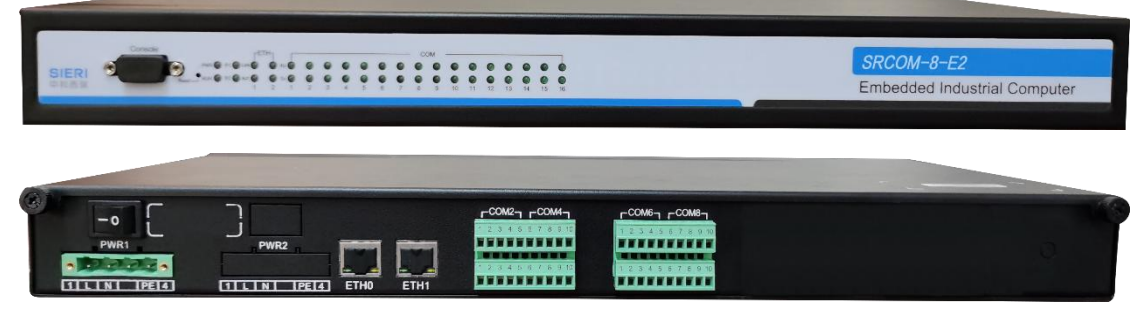

#### SRCOM-16-E2

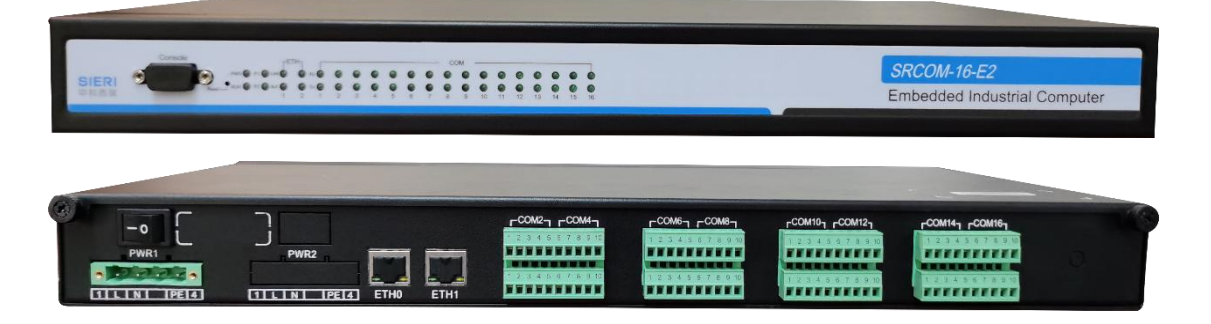

#### 2.LED 指示灯

SRCOM-8-E2

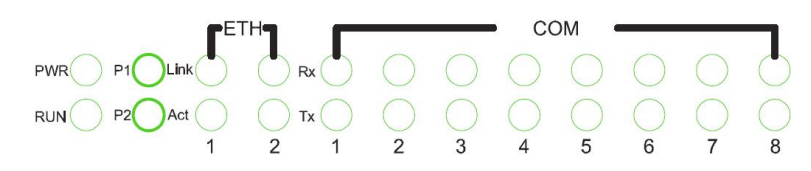

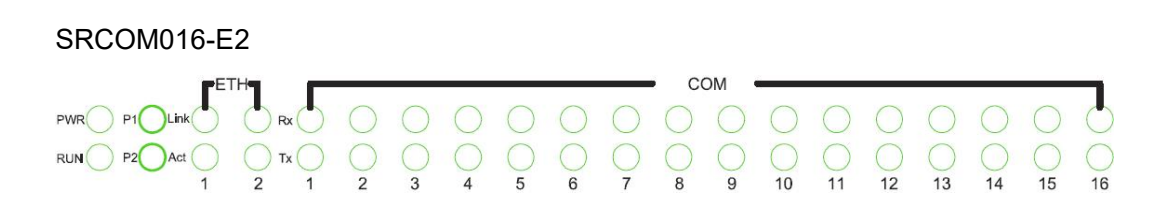

#### SRCOM 包含的一组 LED 指示灯,定义如下表。

| 指示灯              | 灯颜色 | 状态      | 功能          |  |  |
|------------------|-----|---------|-------------|--|--|
| D\\/D            | 绿色  | 亮       | 上电后长亮, 电源正常 |  |  |
|                  |     | 灭       | 电源断电        |  |  |
| RUN              | 绿色  | 用户自定义系统 | 运行指示灯       |  |  |
| וניום            | 绿色  | 亮       | 电源工作正常      |  |  |
| P[?]             |     | 灭       | 相应电源模组失电    |  |  |
| Link[2]          | 绿色  | 亮       | 网络连接        |  |  |
| בוווגני <u>ן</u> |     | 灭       | 未连接         |  |  |
| A =4[0]          | 绿色  | 闪烁      | 有网络数据收发     |  |  |
|                  |     | 灭       | 没有网络数据收发    |  |  |
| נטסעס            | 绿色  | 闪烁      | 串口接收数据      |  |  |
|                  |     | 灭       | 串口未接收数据     |  |  |
|                  | 纪在  | 闪烁      | 串口发送数据      |  |  |
| [י]טאו           | 球巴  | 灭       | 串口未发送数据     |  |  |

#### 3.Reset 按钮

SRCOM 有一个 Reset 按钮,此按钮没有伸出到机箱面板外面,通过别针伸入 Reset 孔中进行操作。

Reset 按钮短按1秒左右,用于重启 SRCOM。

短按 Reset 按钮如果不能令 SRCOM 重启,请按长一点时间,为了防止错误动作 提示 会过滤掉过短的按下信号

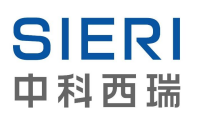

## 2.2 硬件安装

SRCOM 设计用于安装在 19 英寸标准机架上,当然您可以选择将 SRCOM-16-E2 放置 于水平桌面或其他水平表面。

机架安装如下图所示:

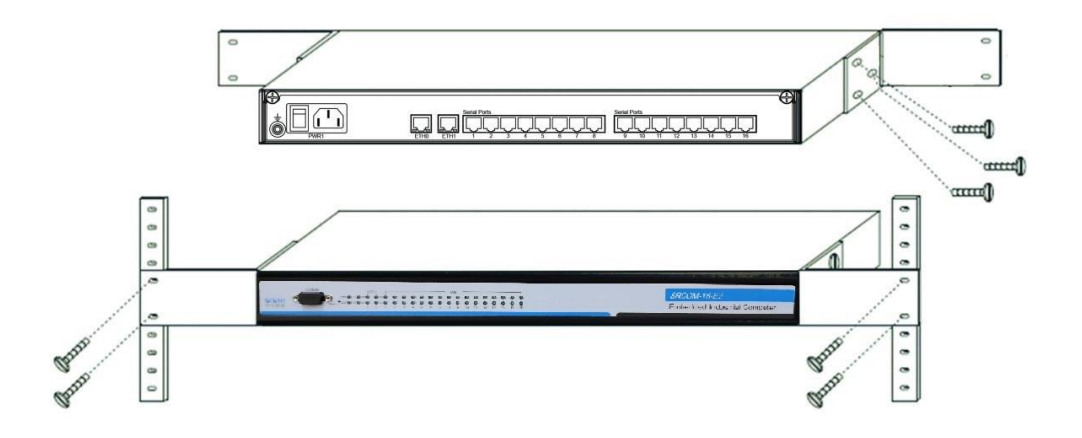

#### 1.连接电源

SRCOM 支持双电源(可选)交直流电源输入,建议交流电火线连接L,零线连接N, 直流电正极连接L,负极连接N。SRCOM 支持85~265V<sub>AC</sub>或100~300V<sub>DC</sub>。在电源接口旁有 一个接地螺柱,请使用直径0.75mm以上的铜线电缆将此螺柱牢固的接到大地上。接大地有 助于限制由于电磁干扰噪声的影响,并且提升设备浪涌保护能力。

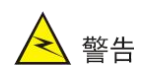

静电和浪涌容易对设备产生不良影响, 电源的 GND 引脚设计用来释放静电和浪涌 引入的电流, 机器内部保护电路放电大多连接到 GND 引脚上, 因此请可靠的将接 GND 接入大地。

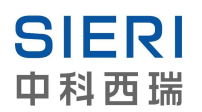

#### 2.连接网络

SRCOM 支持 2 个 10/100MBps BASE-T RJ45 以太网。

|  |   | <b>a</b> 1 |
|--|---|------------|
|  | Ш |            |

| 引脚 | 10/100MBps RJ45 定义 |
|----|--------------------|
| 1  | TX+                |
| 2  | TX-                |
| 3  | RX+                |
| 4  | -                  |
| 5  | -                  |
| 6  | RX-                |
| 7  | -                  |
| 8  | -                  |
|    | •                  |

将网线插入 RJ45 网络连接器,当网线可靠连接后,位于 RJ45 连接器上的二个 LED 指示灯将指示当前网络的工作状态。同时面板上的 Link、Act 灯也会做出相应的变化。

#### RJ45 网络连接器指示灯定义如下表:

|     | 指示灯   | 灯颜色 | 状态 | 功能             |
|-----|-------|-----|----|----------------|
|     | Link  | 绿   | 亮  | 10/100 网络已经连接  |
| LAN | LIIIK |     | 灭  | 网络断线或没有连接      |
|     | Act   | 土   | 闪烁 | 网络数据包收发        |
|     | ACI   | 與   | 灭  | 没有数据包收发(或没有连接) |

#### 3.连接串口设备

SRCOM-8-E2 包含 8 个通用串口,在内置的 Linux 操作系统中 COM0 对应 ttyS1, COM1 对应 ttyS2......COM8 对应 ttyS8,依次类推。

SRCOM-8-E2 串口定义:

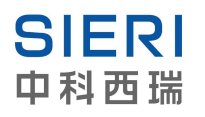

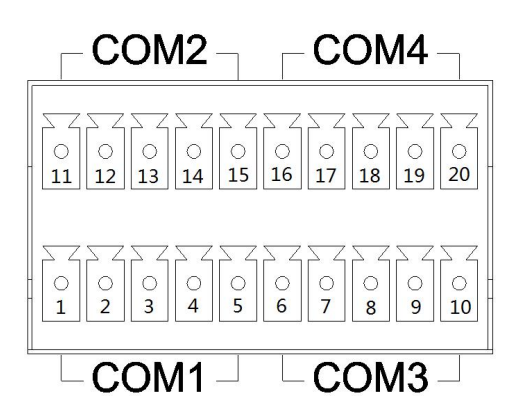

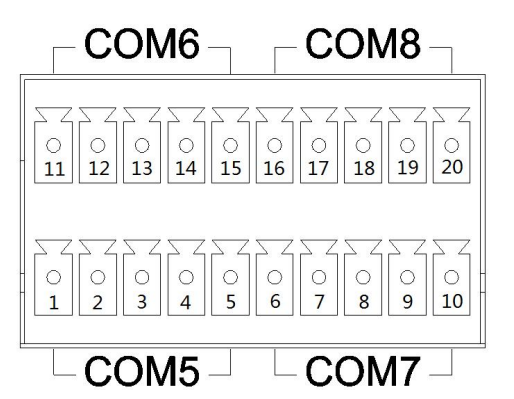

| 串口    | 序号 | 定义(P1)         | 串口    | 序号 | 定义(P2)         |
|-------|----|----------------|-------|----|----------------|
|       | 1  | COM0 RS-232_TX |       | 11 | COM1 RS-232_TX |
|       | 2  | COM0 RS-232_RX |       | 12 | COM1 RS-232_RX |
| COM 1 | 3  | COM0 RS-485_A  | COM 2 | 13 | COM1 RS-485_A  |
|       | 4  | COM0 RS-485_B  |       | 14 | COM1 RS-485_B  |
|       | 5  | GND            |       | 15 | GND            |
|       | 6  | COM2 RS-232_TX |       | 16 | COM3 RS-232_TX |
|       | 7  | COM2 RS-232_RX |       | 17 | COM3 RS-232_RX |
| COM 3 | 8  | COM2 RS-485_A  | COM 4 | 18 | COM3 RS-485_A  |
|       | 9  | COM2 RS-485_B  |       | 19 | COM3 RS-485_B  |
|       | 10 | GND            |       | 20 | GND            |
|       | 1  | COM4 RS-232_TX |       | 11 | COM5 RS-232_TX |
|       | 2  | COM4 RS-232_RX | COM 6 | 12 | COM5 RS-232_RX |
| COM 5 | 3  | COM4 RS-485_A  |       | 13 | COM5 RS-485_A  |
|       | 4  | COM4 RS-485_B  |       | 14 | COM5 RS-485_B  |
|       | 5  | GND            |       | 15 | GND            |
|       | 6  | COM6 RS-232_TX |       | 16 | COM7 RS-232_TX |
|       | 7  | COM6 RS-232_RX |       | 17 | COM7 RS-232_RX |
| COM 7 | 8  | COM6 RS-485_A  | COM 8 | 18 | COM7 RS-485_A  |
|       | 9  | COM6 RS-485_B  |       | 19 | COM7 RS-485_B  |
|       | 10 | GND            |       | 20 | GND            |

SRCOM-16-E2 包含 16 个通用串口,在内置的 Linux 操作系统中 COM0 对应 ttyS1, COM1 对应 ttyS2......COM16 对应 ttyS16,依次类推。

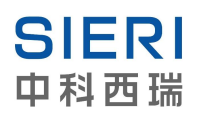

#### SRCOM-16-E2 串口定义:

|        |    |                 | COM1   |    |                 |
|--------|----|-----------------|--------|----|-----------------|
|        |    |                 |        |    |                 |
|        |    |                 |        |    |                 |
|        |    |                 | COM9   |    |                 |
| 串口     | 序号 | 定义(P1)          | 串口     | 序号 | 定义(P2)          |
|        | 1  | COM0 RS-232_TX  |        | 11 | COM1 RS-232_TX  |
|        | 2  | COM0 RS-232_RX  |        | 12 | COM1 RS-232_RX  |
| COM 1  | 3  | COM0 RS-485_A   | COM 2  | 13 | COM1 RS-485_A   |
|        | 4  | COM0 RS-485_B   |        | 14 | COM1 RS-485_B   |
|        | 5  | GND             |        | 15 | GND             |
|        | 6  | COM2 RS-232_TX  |        | 16 | COM3 RS-232_TX  |
|        | 7  | COM2 RS-232_RX  |        | 17 | COM3 RS-232_RX  |
| COM 3  | 8  | COM2 RS-485_A   | COM 4  | 18 | COM3 RS-485_A   |
|        | 9  | COM2 RS-485_B   |        | 19 | COM3 RS-485_B   |
|        | 10 | GND             |        | 20 | GND             |
|        | 1  | COM4 RS-232_TX  | COM 6  | 11 | COM5 RS-232_TX  |
|        | 2  | COM4 RS-232_RX  |        | 12 | COM5 RS-232_RX  |
| COM 5  | 3  | COM4 RS-485_A   |        | 13 | COM5 RS-485_A   |
|        | 4  | COM4 RS-485_B   |        | 14 | COM5 RS-485_B   |
|        | 5  | GND             |        | 15 | GND             |
|        | 6  | COM6 RS-232_TX  |        | 16 | COM7 RS-232_TX  |
|        | 7  | COM6 RS-232_RX  |        | 17 | COM7 RS-232_RX  |
| COM 7  | 8  | COM6 RS-485_A   | COM 8  | 18 | COM7 RS-485_A   |
|        | 9  | COM6 RS-485_B   |        | 19 | COM7 RS-485_B   |
|        | 10 | GND             |        | 20 | GND             |
|        | 1  | COM8 RS-232_TX  |        | 11 | COM9 RS-232_TX  |
|        | 2  | COM8 RS-232_RX  |        | 12 | COM9 RS-232_RX  |
| COM 9  | 3  | COM8 RS-485_A   | COM 10 | 13 | COM9 RS-485_A   |
|        | 4  | COM8 RS-485_B   |        | 14 | COM9 RS-485_B   |
|        | 5  | GND             |        | 15 | GND             |
|        | 6  | COM10 RS-232_TX |        | 16 | COM11 RS-232_TX |
|        | 7  | COM10 RS-232_RX | COM 12 | 17 | COM11 RS-232_RX |
| COM 11 | 8  | COM10 RS-485_A  |        | 18 | COM11 RS-485_A  |
|        | 9  | COM10 RS-485_B  |        | 19 | COM11 RS-485_B  |
|        | 10 | GND             |        | 20 | GND             |

| 串口 | 序号 | 定义(P1) | 串口 | 序号 | 定义(P2) |
|----|----|--------|----|----|--------|

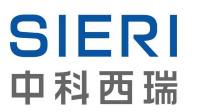

|        | 1  | COM12 RS-232_TX |        | 11 | COM13 RS-232_TX |
|--------|----|-----------------|--------|----|-----------------|
|        | 2  | COM12 RS-232_RX |        | 12 | COM13 RS-232_RX |
| COM 13 | 3  | COM12 RS-485_A  | COM 14 | 13 | COM13 RS-485_A  |
|        | 4  | COM12 RS-485_B  |        | 14 | COM13 RS-485_B  |
|        | 5  | GND             |        | 15 | GND             |
|        | 6  | COM14 RS-232_TX |        | 16 | COM15 RS-232_TX |
|        | 7  | COM14 RS-232_RX |        | 17 | COM15 RS-232_RX |
| COM 15 | 8  | COM14 RS-485_A  | COM 16 | 18 | COM15 RS-485_A  |
|        | 9  | COM14 RS-485_B  |        | 19 | COM15 RS-485_B  |
|        | 10 | GND             |        | 20 | GND             |

将串口设备通讯数据线缆正确的连接到 SRCOM-16-E2 串口上。

串口设备正确连接后,可以开始数据通信。SRCOM-16-E2 对每组串口提供二个指示灯, 用于快速了解当前串口的工作状态。

| 指示灯 | 灯颜色   | 状态 | 功能      |
|-----|-------|----|---------|
| ByD | 绿色    | 闪烁 | 串口接收数据  |
| RxD |       | 灭  | 串口未接收数据 |
| Typ | 纪在    | 闪烁 | 串口发送数据  |
| IXD | → × 巴 | 灭  | 串口未发送数据 |

#### 4.安装 SIM 卡(可选)

包含 4G 网络功能 SRCOM 设备,使用前需要安装 SIM 卡(已订购物联网卡套餐的用户,设备出厂时已安装 SIM 卡,可跳过此步骤),将机壳上盖却下后会看到 4G 模块,SIM 卡卡槽位于模块背面,取下模块才能插卡、取卡,使用的是 micro SIM 卡。插卡时注意 SIM 卡插入的方向,请按卡槽上图示的方向插卡。

取下模块时请注意模块与外置 SMA 插头有射频馈线连接,请务必注意,幅度过 注意 大可能拉断射频馈线。

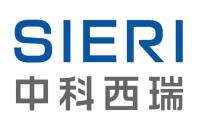

# 3. 操作指南

SRCOM-16-E2 可以通过多种途径登陆到设备,方便用户管理和配置 SRCOM-16-E2。 本章节将介绍 SRCOM-16-E2 的多种操作方法,以及设备出厂的默认设置等。

本章节包含以下内容:

- ◆3.1 Console(调试口)
- ♦ 3.2 telnet
- ◆3.3 Web 控制台
- ◆3.4 系统启动
- ◆3.5 COM(0-7)串口默认设置
- ◆3.6 系统时间设定
- ◆3.7 安装交叉编译工具链
- ◆3.8 内置软件列表

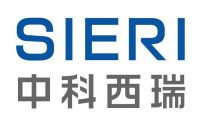

# 3.1 Console(调试口)

SRCOM-16-E2 提供一个 Debug 串口(RS-232)。

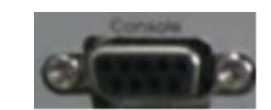

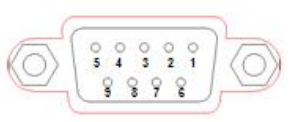

| 引脚 | 定义  | 引脚 | 定义  |
|----|-----|----|-----|
| 1  | NC  | 2  | TXD |
| 3  | RXD | 4  | NC  |
| 5  | GND | 6  | NC  |
| 7  | NC  | 8  | NC  |

请按上图标注的定义,将串口调试线与 Console 正确连接。本地主机打开串口调试工具,按如下参数进行设置。

| Baud rate | 115200 |
|-----------|--------|
| Data bits | 8      |
| Parity    | none   |
| Stop bits | 1      |
| 终端类型      | vt100  |

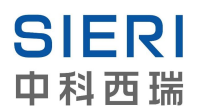

#### 接通 SRCOM-16-E2 可以看到如下信息:

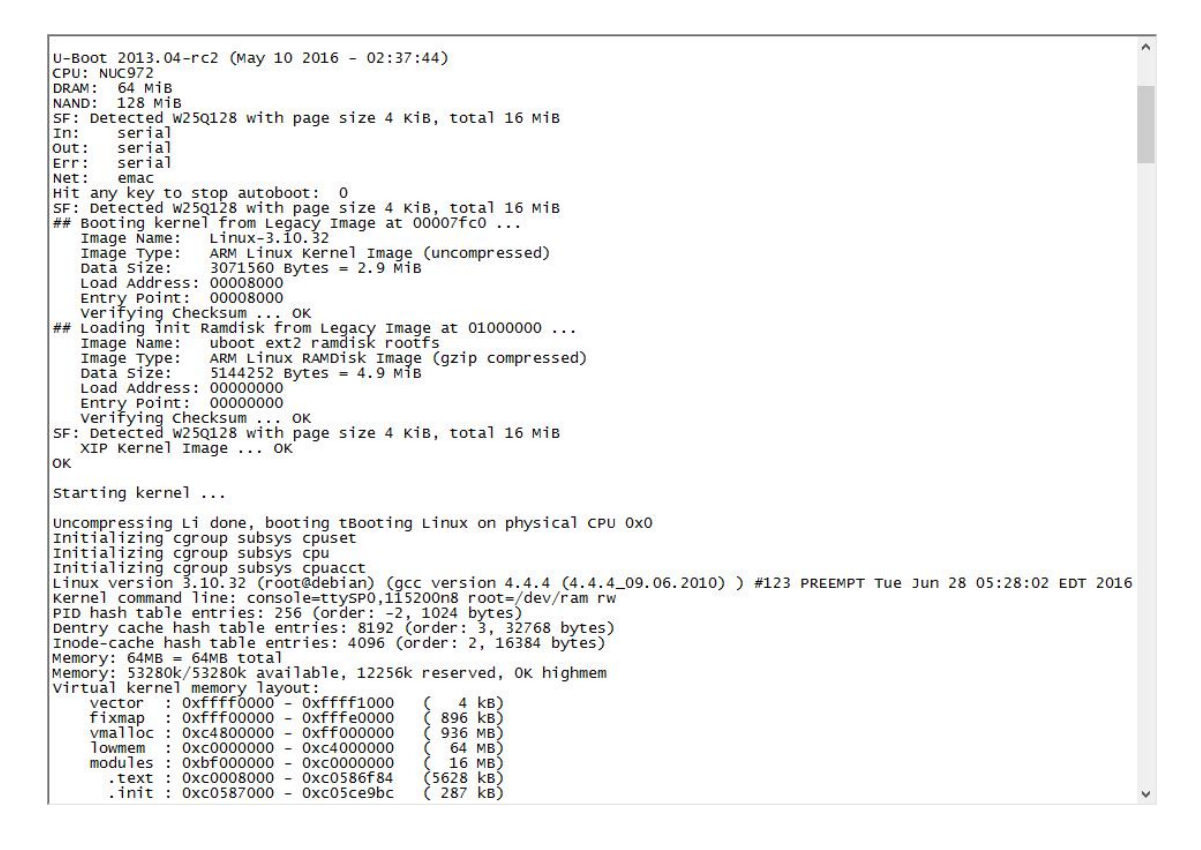

SRCOM-16-E2 启动完毕后,您需要输入系统用户名及密码登录到设备,SRCOM-16-E2

出厂默认系统用户名及密码为

| 用户名 | root 或者 user |
|-----|--------------|
| 密码  | root 或者 user |

#### 3.2 telnet

SRCOM-16-E2 操作系统内置 telnet 服务器,通过网络连接,在管理机系统启动完毕后,使用 telnet 工具连接到 SRCOM-16-E2。

将 SRCOM-16-E2 连接至网络,上电后网络 Link 指示灯不亮,待 Link 指示灯长亮时,表示管理机系统启动完毕,这时候您可以使用 telnet 工具,输入管理机正确的 IP 地址连接到 SRCOM-16-E2。

SRCOM-16-E2 内置两个网络接口,出厂默认 IP 地址为

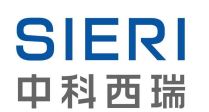

| ETHO IP | 192.168.1.254 |
|---------|---------------|
| ETH1 IP | 192.168.2.254 |

通过 telnet 工具连接至管理机后,您需要输入系统用户名及密码登录到设备,

#### SRCOM-16-E2 出厂默认系统用户名及密码为

| 用户名 | root 或者 user |
|-----|--------------|
| 密码  | root 或者 user |

### 3.3 Web 控制台

SRCOM-16-E2 系统启动完毕后,将管理机连接至网络,您可以通过 Web 浏览器登陆 到管理机,并且查看和设置管理机的各项参数。这是我司针对 SRCOM-16-E2 开发的管理 软件,使用 Web 控制台功能,将命令操作模式改为图形界面模式,使您的操作变得更简单、 快捷。

Web 控制台的详细使用方法请参阅 4. Web 控制台配置

### 3.4 系统启动

SRCOM-16-E2 正确连接后,开启电源,系统会自动启动 linux 操作系统,并挂载文件系统,当内核加载完成,会依照/etc/init tab 执行一次初始化操作。

初始化过程:/etc/inittab包含了系统初始化的配置,系统首先执行/etc/rc.d/rcS,rcS首选读取 rc.conf 中的配置,然后到/etc/rc.d/init.d 下初始化服务,最后会挂载 nand flash 上的二个可写分区到/mnt/sys 和/mnt/user,并运行/mnt/sys/net.conf,user.conf,用户在不修改文件系统的情况下即可通过这二个配置文件来加载应用或服务,或进行一些用户环境的设置。用户应用程序应放在这二个分区中的一个上。

上电默认启动的服务有:

- 1: ftp server(vsftp)
- 2: ssh ftp server(openssh)
- 3: telnet server
- 4: ssh2 telnet server(openssh)

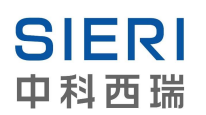

# 3.5 COM(1-8)串口默认设置

| 波特率  | 9600bps              |
|------|----------------------|
| 数据位  | 8bits                |
| 校验位  | none                 |
| 停止位  | 1bit                 |
| 流控   | 无                    |
| 工作模式 | RS-485/232 模式根据接线自适应 |
| 终端类型 | vt100                |

# 3.6 系统时间设定

当需要调整系统时间,您可以通过命令来完成。

| date MMDDhhmmYYYY | 设定时间           |
|-------------------|----------------|
| hwclock -w        | 将设定的时间写入 RTC 中 |
| ММ                | 月(01-12)       |
| DD                | 日(01-31)       |
| hh                | 小时             |
| mm                | 分钟             |
| үүүү              | 年              |

除了命令模式,您也可以通过 Web 控制台来设定系统时间,详细使用方法请参阅 4.7

Time

## 3.7 安装交叉编译工具链

找一台运行 Linux 操作系统的计算机,操作系统可以是 Debian,Fedora,ubuntu 等。使 用 root 用户登陆,将产品随机提供的 gcc-4.4.4-glibc-2.11.1-multilib-1.0.tar.gz 拷到机器里 用 tar xvf gcc-4.4.4-glibc-2.11.1-multilib-1.0.tar.gz 将其解压,通过 find -name arm-fsl-linux-gnueabi-gcc 的命令找到 gcc 的所在目录,将此目录加入系统的 PATH 环境变 量中,一般修改/etc/profile 相关 PATH 的设置即可,重启计算机,然后通过 arm-fsl-linux-gnueabi-gcc -v 来验证 PATH 目录是否生效。如果能得到 gcc 的版本提示,则

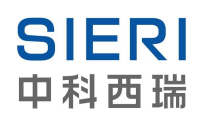

可以开始进行软件开发了。

# 3.8 内置软件列表

| gzip     | ls         | mount    | ps         |
|----------|------------|----------|------------|
| chgrp    | stty       | vi       | df         |
| chmod    | date       | dmesg    | fgrep      |
| hostname | mkdir      | mv       | pwd        |
| sed      | su         | umount   | watch      |
| ср       | chown      | dd       | echo       |
| getopt   | kill       | mknod    | netstat    |
| rm       | sh         | sync     | uname      |
| zcat     | busybox    | grep     | In         |
| rmdir    | sleep      | tar      | cat        |
| gunzip   | login      | more     | ping       |
| egrep    | fdisk      | touch    | usleep     |
| ifup     | losetup    | mkswap   | pivot_root |
| route    | reboot     | syslogd  | arp        |
| namei    | hwclock    | init     | ldconfig   |
| lsmod    | modprobe   | poweroff | swapon     |
| swapoff  | udhcpc     | depmod   | getty      |
| ifconfig | Insmod     | loadkmap | rmmod      |
| ір       | logread    | halt     | ifdown     |
| printf   | sftp       | sysctl   | watchdog   |
| mkfifo   | clear      | ftpget   | killall    |
| tty      | xargs      | cksum    | du         |
| ftpput   | cmp        | minicom  | readlink   |
| slogin   | tail       | tzselect | xminicom   |
| awk      | dumpleases | realpath | sort       |
| tee      | uniq       | yes      | ascii-xfr  |
| nc       | renice     | reset    | telnet     |
| openvt   | test       | unzip    | basename   |

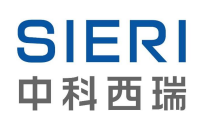

| crontab                                                             | env                                                         | head                                                                    | unix2dos                                                 |
|---------------------------------------------------------------------|-------------------------------------------------------------|-------------------------------------------------------------------------|----------------------------------------------------------|
| od                                                                  | resize                                                      | ssh                                                                     | tftp                                                     |
| uptime                                                              | bunzip2                                                     | cut                                                                     | expr                                                     |
| ssh-add                                                             | hexdump                                                     | wc                                                                      | bzcat                                                    |
| deallocvt                                                           | fdformat                                                    | hostid                                                                  | logger                                                   |
| runscript                                                           | logname                                                     | ssh-agent                                                               | time                                                     |
| who                                                                 | dos2unix                                                    | diff                                                                    | find                                                     |
| ssh-keygen                                                          | top                                                         | which                                                                   | cal                                                      |
|                                                                     |                                                             |                                                                         |                                                          |
| dirname                                                             | free                                                        | id                                                                      | md5sum                                                   |
| dirname<br>pgrep                                                    | free<br>scp                                                 | id<br>ssh-keyscan                                                       | md5sum<br>tr                                             |
| dirname<br>pgrep<br>install                                         | free<br>scp<br>mesg                                         | id<br>ssh-keyscan<br>pkill                                              | md5sum<br>tr<br>seq                                      |
| dirname<br>pgrep<br>install<br>startx                               | free<br>scp<br>mesg<br>traceroute                           | id<br>ssh-keyscan<br>pkill<br>whoami                                    | md5sum<br>tr<br>seq<br>zic                               |
| dirname<br>pgrep<br>install<br>startx<br>chroot                     | free<br>scp<br>mesg<br>traceroute<br>crond                  | id<br>ssh-keyscan<br>pkill<br>whoami<br>dhcprelay                       | md5sum<br>tr<br>seq<br>zic<br>ethtool                    |
| dirname<br>pgrep<br>install<br>startx<br>chroot<br>zdump            | free<br>scp<br>mesg<br>traceroute<br>crond<br>inetd         | id<br>ssh-keyscan<br>pkill<br>whoami<br>dhcprelay<br>openssl            | md5sum<br>tr<br>seq<br>zic<br>ethtool<br>rdate           |
| dirname<br>pgrep<br>install<br>startx<br>chroot<br>zdump<br>rpcinfo | free<br>scp<br>mesg<br>traceroute<br>crond<br>inetd<br>sshd | id<br>ssh-keyscan<br>pkill<br>whoami<br>dhcprelay<br>openssl<br>telnetd | md5sum<br>tr<br>seq<br>zic<br>ethtool<br>rdate<br>udhcpd |

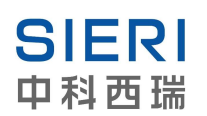

# 4. Web 控制台配置

Web 控制台可配置 SRCOM-16-E2 的基本功能,也是最为方便的配置途径,同时配合 SRCOM 设备管理工具还可以方便的搜索到局域网中所有的 SRCOM 系列设备。本章将介 绍 SRCOOM 设备管理工具及 Web 控制台的功能。

本章节包含如下内容:

- ◆ 4.1 搜索
- ◆ 4.2 Web 界面
- ◆ 4.3 Web 登陆
- 4.4 Overview
- 4.5 Network
- 4.6 Gprs/3G
- ♦ 4.7 Time
- 4.8 Diagnosis
- ♦ 4.9 System
  - ♦ 4.9.1 System Log
  - ♦ 4.9.2 Security
  - ♦ 4.9.3 Restart

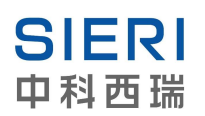

# 4.1 搜索

使用 SRCOM 设备管理工具可以搜索局域网里的所有 SRCOM 系列设备。打开 SRCOM 设备管理工具, SRCOM 系列设备会自动上报设备型号、设备名称、设备 IP、MAC 地址、上电时间等信息。如下图所示:

| 🖄 Nise                  | Management                                                    | +4.1 標業                                               | 2                                                                                  |                                                                                                    |                                                                                                    |                                                                                                    |
|-------------------------|---------------------------------------------------------------|-------------------------------------------------------|------------------------------------------------------------------------------------|----------------------------------------------------------------------------------------------------|----------------------------------------------------------------------------------------------------|----------------------------------------------------------------------------------------------------|
| Langua                  | ige Help(H)                                                   |                                                       |                                                                                    |                                                                                                    |                                                                                                    |                                                                                                    |
| No.                     | model                                                         | device name                                           | device IP                                                                          | device MAC                                                                                            | device version                                                                                                    | power-on time                                                                                               |
| 1 1<br>2<br>3<br>4<br>5 | VISE-P1016-F<br>NISE-601A<br>NISE<br>NISE<br>NISE<br>NISE-601 | NISE-P1016-F<br>NISE-601A<br>NISE<br>NISE<br>NISE-601 | 192.168.1.233<br>192.168.1.190<br>192.168.5.0.194<br>192.168.1.127<br>192.168.1.22 | 74-27-3C-59-86-90<br>74-27-3C-AD-24-30<br>74-27-3C-16-BF-35<br>74-27-3C-77-86-D8<br>74-27-3C-71-86-97 | 1.4 Build 201503301648<br>1.3 Build 201411051030<br>1.3 Build 201411051030<br>1.3 Build 201411051030<br>1.3 Build 201411051030 | 2015Y4M30D3H19m34S<br>2015Y4M26D11H23m45S<br>2000Y1M23D6H3m45S<br>2015Y4M30D0H37m40S<br>2015Y4M26D14H33m22S |
| •                       |                                                               |                                                       |                                                                                    | m                                                                                                    |                                                                                                    |                                                                                                    |
| Ready                   |                                                               |                                                       |                                                                                    |                                                                                                    |                                                                                                    | NUM                                                                                                    |

双击选中的设备,即以默认浏览器打开当前设备的 WEB 页面。出现如下图所示,无法 打开 WEB 页面,请查看 PC 和 IP 是否与设备在同一 IP 段。

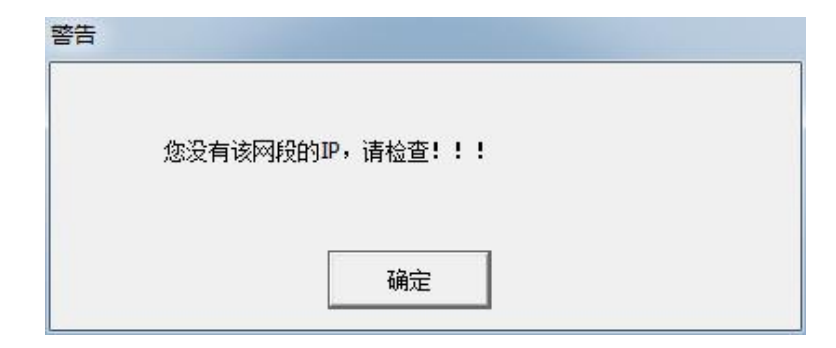

SRCOM 设备管理工具提供双语言界面,方便用户使用,您可以通过[Language]菜单在 [English]和[chinese]之间选择。

注意

当您无法查询到 SRCOM 时,请关闭防火墙,可能由于防火墙关闭某些端口,导致 意 SRCOM 的报文无法传送到您的电脑。

# 4.2 Web 界面

Web 界面如下图所示:

|                                                                | NISE | Web                         | Mar                      | nagement                                                                                        |
|----------------------------------------------------------------|------|-----------------------------|--------------------------|-------------------------------------------------------------------------------------------------|
| <ul> <li>Overview</li> <li>Network</li> <li>Gprs/3G</li> </ul> |      |                             |                          | Overview<br>The general device information.                                                     |
| <ul><li>Time</li><li>Diagnosis</li></ul>                       |      | CPU Usage                   |                          | Device Information 12%                                                                          |
| <ul> <li>System</li> </ul>                                     |      | Kernel Versi                | on                       | 3.27%<br>3.10.32<br>176 PREEMPT Fri Jun 5 04:17:49 EDT 2020                                     |
|                                                                |      | WEB Version<br>Machine Code |                          | 1.8 Build 201803072024(A2)<br>AEFC-FTXB-OGLC-KNKH-DAHD (V1~V2)<br>3EFC-FTXB-OGLC-KNKH-DAHD (V3) |
|                                                                |      | Ncomm SN<br>System Run      | ning Time                | RH8L-NMRC-QBW3-YB88           0 D 0 H 5 Min 5 Sec                                               |
|                                                                |      | Device Name                 | e                        | NISE Save Configuration                                                                         |
|                                                                |      |                             |                          | Network Information                                                                             |
|                                                                |      | LAN 1<br>LAN 2              | IP Address<br>IP Address | Iss         192.168.1.254(Link up)           Iss         192.168.2.254(Link down)               |

界面分成三个部分,上部为设备标题,显示当前设备的型号,左部为菜单栏,提供配置 菜单项入口,右部为相应菜单项的具体信息。菜单栏功能如下表:

| 一级菜单 二级菜单 功能说明 |            | 功能说明              | 详细               |
|----------------|------------|-------------------|------------------|
| Overview       |            | 基本信息和服务器名称设置      | 4.4 Overview     |
| Network        |            | 以太网参数设置           | 4.5 Network      |
| Gprs/3G        |            | GPRS 参数设置         | 4.6 Gprs/3G      |
| Time           |            | 设定系统时间及对时服务       | 4.7 Time         |
| Diagnosis      |            | VPN 及 GPRS 日志文件下载 | 4.8 Diagnosis    |
|                | System Log | 系统启动日志            | 4.9.1 System Log |
| System         | Security   | WEB 控制台用户名及密码设定   | 4.9.2 Security   |
|                | Restart    | 远程重启              | 4.9.3 Restart    |

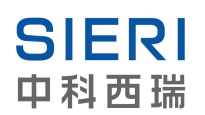

## 4.3 Web 登陆

在 Web 浏览器中,在 URL 栏输入 SRCOM 系列通讯管理机的 IP 地址。不确定设备 IP 的,可以使用设备管理工具搜索设备 IP 后,再使用 Web 登陆。默认设备的 IP 地址:

| ETHO IP | 192.168.1.254 |
|---------|---------------|
| ETH1 IP | 192.168.2.254 |

| ONCYT We   | b Management - Windows Internet Explorer | <br>and the second |     |                   |                                           |
|------------|------------------------------------------|--------------------|-----|-------------------|-------------------------------------------|
| <b>@ •</b> | e http://192.168.1.254/index.asp         | <b>- €</b> 9       | ×   | 🤷 Bing            | + م                                       |
| 🖕 收藏夹      | Anagement                                | o 🟠 🕶 🔊            | • 🖃 | 🖶 ▼ 页面(P) ▼ 安全(S) | ▼ <u>工</u> 具(0) ▼ <b>②</b> ▼ <sup>≫</sup> |

回车后出现登陆认证页面,请输入正确的用户名及密码。默认用户名和密码都为 admin。

| F GoAhea | d 的服务器 192.168.1.254 要求用户名和密码。 |
|----------|--------------------------------|
|          | admin                          |
|          |                                |

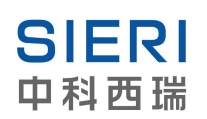

## 4.4 Overview

Web 控制台登陆后,首先会显示 Overview 页面,如下图所示,Overview 内容包括 CPU 占用率(CPU Usage)、内存占用率(Memory Usage)、内核版本号(Kernel Version)、 机器码(Machine Code)、设备上电运行时间(System Up Time)、IP 地址(IP Address)。 同时,还可以设置 SRCOM 的名称(Device Name),名称由不大于 32 位的数字与英文字 母组成,不支持特殊符号;支持下划线与减号,根据设备名的不同,这样就可以让您很方便 的管理设备了。

# Overview

|                     | Device Information                                                |
|---------------------|-------------------------------------------------------------------|
| CPU Usage           | 32%                                                               |
| Memory Usage        | 32%                                                               |
| Kernel Version      | 3.10.32<br>176 PREEMPT Fri Jun 5 04:17:49 EDT 2020                |
| WEB Version         | 1.8 Build 201803072024(A2)                                        |
| Machine Code        | AEFC-FTXB-OGLC-KNKH-DAHD (V1~V2)<br>3EFC-FTXB-OGLC-KNKH-DAHD (V3) |
| Ncomm SN            | RH8L-NMRC-QBW3-YB88                                               |
| System Running Time | 0 D 0 H 5 Min 55 Sec                                              |
| Device Name         | NISE                                                              |

The general device information.

Save Configuration

|       | Network Information |                          |  |  |  |
|-------|---------------------|--------------------------|--|--|--|
| LAN 1 | IP Address          | 192.168.1.254(Link up)   |  |  |  |
| LAN 2 | IP Address          | 192.168.2.254(Link down) |  |  |  |

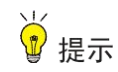

设定一个有意义的 Device Name 将有助于在网络里管理多台 SRCOM。

## 4.5 Network

Web 控制台 Network 选项可以设置设备的 IP 地址、子网掩码、网关地址等。您可以手动设置 IP 地址、子网掩码、网关和 DNS,也可以通过勾选"DHCP"选项,使能 DHCP 功能自动获取这些参数。

DNS 即域名系统,Network 页面中的 DNS Settings 中 DNS 是指网络中具备将域名和 IP 地址进行转换的服务器(路由器、网关、计算机等)IP 地址。SRCOM 的 NTP 对时服务 和从外网访问 SRCOM 等功能都需要有 DNS 的支持才可以实现。您可以将网络中有效的 DNS IP 地址填入 DNS1 或 DNS2 中或通过 DHCP 功能自动获取一个 DNS。

设置完成后点击"Save"按钮保存修改,保存后需要重启设备使设置生效。

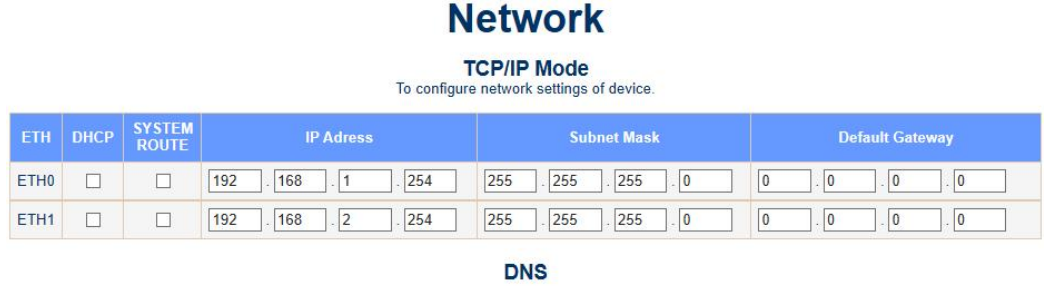

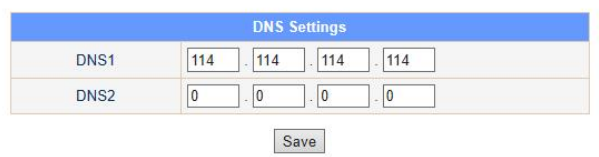

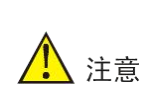

如果您设置为通过 DHCP 自动获取 IP 地址,但是网络中没有 DHCP 服务器,那 么 SRCOM 将无法获取 IP 地址,您也无法访问这台设备。出现上述问题,您可以 把 SRCOM 接入有 DHCP 服务器的网络中,让它自动获取到 IP 地址,或连接 console 口使用命令方式手动配置一个 IP 地址。

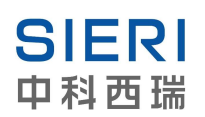

## 4.6 Gprs/3G

Gprs/3G 选项只存在包含 4G 模块的 SRCOM 系列产品中,Gprs/3G 选项用于显示基础参数、连接状态等信息,以及 PPP 拨号参数的配置。

支持全网通,可以使用中国移动、中国联通、中国电信的 SIM 卡。采用 PPP 拨号的通 讯方式,支持 APN 接入。

| Wireles                      | ss Status            |
|------------------------------|----------------------|
| Modem Model                  | EC200T<1>            |
| Modem Firmware               | EC200TCNLBR02A03M16  |
| Phone IMSI                   | 460049338901244      |
| Phone IMEI                   | 860222046428958      |
| Phone ICCID                  | 89860473232070191244 |
| Phone ISDN                   |                      |
| Carrier                      | CHN-MOBILE<7>        |
| Wireless Signal(L4<=>strong) | L4<31>               |
| Phone Network Status         | register ok          |
| Cellular Data Status         | connect ok           |

Wireless Status 栏显示 4G 模块的基础信息以及 4G 通讯功能的开关。

| 信息名称                 | 信息功能      | 功能说明                                   |
|----------------------|-----------|----------------------------------------|
| Modem Model          | 模块型号      | EC200T: 全网通 4G 模块                      |
| Modem Fimware        | 模块版本号     |                                        |
| Phone IMSI           | 国际移动用户识别码 |                                        |
| Phone IMEI           | 国际移动设备识别码 |                                        |
| Phone ICCID          | SIM 卡卡号   |                                        |
| Phone ISDN           | 默认为空      | 用于录入 SIM 卡的号码,方便后期查找、充值等               |
| Carrier              | 运营商名称     |                                        |
| Wireless Signal      | 信号强度      | (L[?]代表强度等级, 表示信号强度)                   |
|                      |           | 强度等级最高为 L4, 信号强度最高为 31                 |
| Phone Network Status | 网络注册状态    | 显示当前网络注册是否成功                           |
| Cellular Data Status | 蜂窝数据状态    | 通过 check ping server 地址检测,能 ping 通反馈网络 |
|                      |           | 连接正常,否则反馈未连接                           |

Wireless Modem Service Start When Device Boot(Need Reboot)选项用于选择设备开机后是否开启 4G 通讯(默认为关闭),当需要使用 4G 功能时,请确认已经正确安装可使用的 SIM 卡,然后再开启 4G 通讯功能,否则因为程序自检的原因可能造成设备反复重启。 开启或关闭 4G 通讯功能,需要保存设置后重启设备才能生效。

Configure Wireless PPP Parameters 栏用于配置 ppp 拨号参数。

| Configure W           | /ireless PPP Parameters |
|-----------------------|-------------------------|
| APN                   | CMNET                   |
| User                  | 16300                   |
| Password              | 16300                   |
| PPP Check Ping Server | 114.114.114             |

**APN**:用于设置 APN 接入点名称,通常默认配置即可,专网网络地址请与网络供应商 联系,并输入正确的专网 APN 地址。

User、Password: 拨号的用户名及密码, 一般设置为默认参数。

**PPP Check Ping Server**: 此地址用于内部程序检测 GPRS 网络连接是否正常,因此 请确保 GPRS 网络连接成功后,可以使用 Ping 命令 ping 通该地址。通常一般接入互联网 网络的设备可以使用默认地址 114.114.114,114,专网网络请设置专网设备地址用于检测 GPRS 网络连接是否正常。

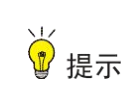

Ping Server 不建议使用域名地址,当 4G 网络中断, ping 检测域名地址需要域名解析,需要更多的时间来判断网络异常,造成不能及时的发现网络异常并重新拨号,因此我们建议您使用 IP 地址来作为 ping server 的地址

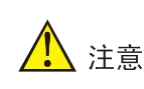

Ping Server 地址非常重要,尤其使用 APN 专网的设备,不填写正确的 Ping Server 地址,可能造成错误判断网络异常,导致网络频繁中断的情况。建议 APN 专网在拨号成功后,在控制台使用 ping 命令,确保 Ping Server 地址可以用于网络检测

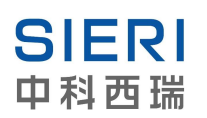

# 4.7 Time

Time 选项用于设定 SRCOM 的系统时间。除了提供多种对时方式外,还可以将 SRCOM 设置为 NTP 服务器,为其他设备提供对时服务。如下图所示:

## Time

|                 | C                 | urrent                                                     | System Time                    |  |
|-----------------|-------------------|------------------------------------------------------------|--------------------------------|--|
|                 |                   | 2015-0                                                     | 9-01 15:26:07                  |  |
|                 |                   |                                                            | Refresh                        |  |
|                 |                   | Man                                                        | ual Setting                    |  |
| Date            | Year: 2015 🗸 /    | ear: 2015 ∽ / Month: Sep ∽ / Day: 1 ∽                      |                                |  |
| Time            | Hour:(0~23) : 1   | our:(0~23) : 15 🗸 Minute:(0~59) : 26 🗸 Second:(0~59): 11 🗸 |                                |  |
| Local Time Zone | (GMT+08:00) B     | eijing, Ch                                                 | ongqing, Hong Kong, Urumqi 🗸 🗸 |  |
|                 |                   |                                                            | Manual                         |  |
|                 |                   | NT                                                         | P Setting                      |  |
|                 |                   | NTP C                                                      | lient Setting                  |  |
| Enable NTP C    | lient NTP Server: | 192.168.                                                   | 1.1                            |  |
| Enable Update   | Period Time:      | 10 Minute                                                  |                                |  |
|                 |                   | NTP S                                                      | erver Setting                  |  |
|                 |                   |                                                            |                                |  |

By enabling NTP you allow to adjust and set the device internal time.

Save NTP Configuration

#### 1.Current System Time

Current System Time 提供本地和手动设置时间。Date 和 Time 栏会自动显示 PC 的本地时间,您也可以手动设置时间。点击 Manual 键会将时间设置为设备的系统时间。Local Time Zone 选项设置设备系统的时区。Refresh 键提供刷新时间功能。如下图所示:

|                 | Current System Time                                         |              |
|-----------------|-------------------------------------------------------------|--------------|
|                 | 2014-08-15 15:12:22 设备系统时间                                  |              |
|                 | Refresh                                                     |              |
|                 | Manual Setting                                              |              |
| Date            | Year: 2014 🔻 / Month: Aug 👻 / Day: 15 👻                     | ゆく本 地理 道     |
| Time            | Hour:(0~23) : 15 • Minute:(0~59) : 12 • Second:(0~59): 24 • | LC++2@H.1[0] |
| Local Time Zone | (GMT+08:00) Beijing, Chongqing, Hong Kong, Urumqi           | - 设备系统<br>时区 |
|                 | Manual                                                      |              |

#### 2.NTP Setting

NTP 对时功能可以将设备设置为 NTP 服务器,也可以做为客户端连接 NTP 服务器进行对时。

|                   | NTP Client Setting      |
|-------------------|-------------------------|
| Enable NTP Client | NTP Server: 192.168.1.1 |
| Enable Update     | Period Time: 10 Minute  |
|                   | NTP Server Setting      |
| Enable NTP Server |                         |

## NTP Client:

NTP Client 对时,支持手动对时和自动两种方式:

①手动方式:勾选 Enable NTP Client 选项,在 NTP Server 栏输入正确的 NTP 服务器的 IP 地址或域名,点击 Save NTP Configuration 按钮,设备会立即与 NTP 服务器进行对时,并保存为设备系统时间。

②自动方式:勾选 Enable NTP Client 和 Enable Updat 选项,在 NTP Server 栏输入正确的 NTP 服务器的 IP 地址或域名,Period Time 选项输入对时任务的间隔时间(1~60分钟), 点击 Save NTP Configuration 按钮,设备会立即与 NTP 服务器进行对时,并且每隔一定时间(您设置的 Period Time 时间)与 NTP 服务器进行对时,对时后保存为设备系统时间。

#### **NTP Server:**

开启NTP Server模式需要勾选 Enable NTP Server选项,点击 Save NTP Configuration 按钮。作为 NTP Server 端的 SRCOM 设备将作为 NTP 服务器,提供对时服务。局域网中 其他设备可以填写此设备的 IP 地址进行对时。

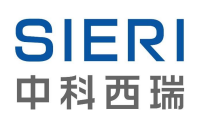

# 4.8 Diagnosis

诊断页面提供 VPN 拨号功能,以及下载 GPRS/3G 的日志文件。

## Diagnosis

#### **VPN Config**

To configure VPN for diagnosis.

|                    | VPN              |
|--------------------|------------------|
| VPN Server         |                  |
| VPN Username       |                  |
| VPN Password       |                  |
| VPN Type           | PPTP ~           |
| VPN Check          | Enable VPN Check |
|                    | check server:    |
| VPN IP Address     | N/A              |
| VPN Connect Status | Not Connected    |

VPN 支持 PPTP 和 L2TP 两种连接方式,不支持加密。通过开启 check 功能,可以检

测 VPN 连接状态,并在连接断开后重新拨号。

| 功能参数               | 功能说明                                     |
|--------------------|------------------------------------------|
| VPN Server         | VPN 服务器地址                                |
| VPN Username       | VPN 用户名                                  |
| VPN Password       | VPN 密码                                   |
| VPN Type           | VPN 类型: PPTP、L2TP                        |
| VPN Check          | 不勾选, VPN 连接中断不重连                         |
|                    | 勾选,需设置 check 地址,始终检测 VPN 连接情况,连接断开尝试重新连接 |
| VPN IP Address     | VPN 连接成功后获得的 IP 地址                       |
| VPN Connect Status | VPN 连接状态及连接时长                            |

Log file 功能针对有 GPRS 功能的设备,可以方便的通过 WEB 页面下载 GPRS 通讯产

生的日志文件等信息。

|      | 1. VPN 不支持加密                                |
|------|---------------------------------------------|
|      | 2. VPN 拨号会先检测是否能连接公网,无法 ping 通不进行拨号;再检测 VPN |
|      | Server 是否 ping 通,不能则不进行拨号                   |
| ▲ 注音 | 3. VPN 功能为畅洋科技技术支持工程师远程调试使用,如需使用该功能,需自行     |
|      | 搭建 VPN 服务器                                  |
|      | 4. 使用 WEB 页面进行 VPN 拨号,VPN 服务器分配的地址段必须为      |
|      | 192.168.168.XX,否则无法完成 VPN 拨号                |

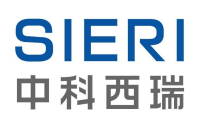

## 4.9 System

Web 控制台的 System 选项包括 System Log、Security、 Restart。System Log 用于 记录设备重启的时间; Security 提供修改登录的用户名及密码的功能; Restart 提供远程重 启设备的功能。

## 4.9.1 System Log

System Log 用于记录设备重启的时间和重启的方式。重启分为 warm\_start 和 cole\_start 两种,程序设计使用 WEB 页面的 restart 功能执行的重启记录为 warm\_start,其他方式的重启全部记录为 cole\_start。

|       |            |          |                      | System Log                           |
|-------|------------|----------|----------------------|--------------------------------------|
| Index | Date       | Time     | User                 | Event                                |
| 1/22  | 2016.06.29 | 19:36:39 | admin                | warm_start                           |
| 2/22  | 2016.06.29 | 19:31:45 | admin                | cold_start                           |
| 3/22  | 2016.06.29 | 19:27:58 | admin                | warm_start                           |
| 4/22  | 2016.06.29 | 19:25:58 | admin                | warm_start                           |
| 5/22  | 2016.06.29 | 19:05:52 | admin                | cold_start                           |
| 6/22  | 2016.06.29 | 13:09:08 | admin                | cold_start                           |
| 7/22  | 2016.06.29 | 10:21:15 | admin                | cold_start                           |
| 8/22  | 2016.06.28 | 14:02:06 | admin                | cold_start                           |
|       |            | S        | Prev I<br>show All E | Page Next Page Event Clear All Event |

# System Log

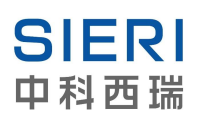

## 4.9.2 Security

Security 选项可以更改登陆 SRCOM 的用户名与密码,用户名和密码最长为 16 字节, 只支持数字、字母(区分大小写)、横杠、下划线输入,如下图所示:修改成功或者出现错 误的时候均会出现提示。

## **Change Password**

| 6 |                   | Change Password |  |
|---|-------------------|-----------------|--|
|   | User Name         | admin           |  |
|   | Old Password      |                 |  |
|   | New Password      |                 |  |
|   | Verified Password |                 |  |

重新设定一个用户名,而非使用 admin 作为用户名,将极大增加安全性。防止未 注意 授权用户对 SRCOM 进行非法访问,同时设置一个高安全级的密码也很重要

### 4.9.3 Restart

远程控制 SRCOM 重启,您点击"Restart"按钮后,SRCOM 立即重新启动。

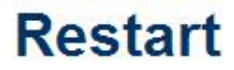

Restart The Device!

Restart

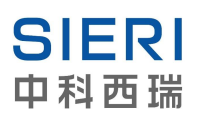

# 5. 修订历史

请注意这一节中引用的页码指本文档中的页码 2020/11/13 REV: 1.0 新建